Acce WSU IDP Sec eFeTa e

! \_\_\_\_\_

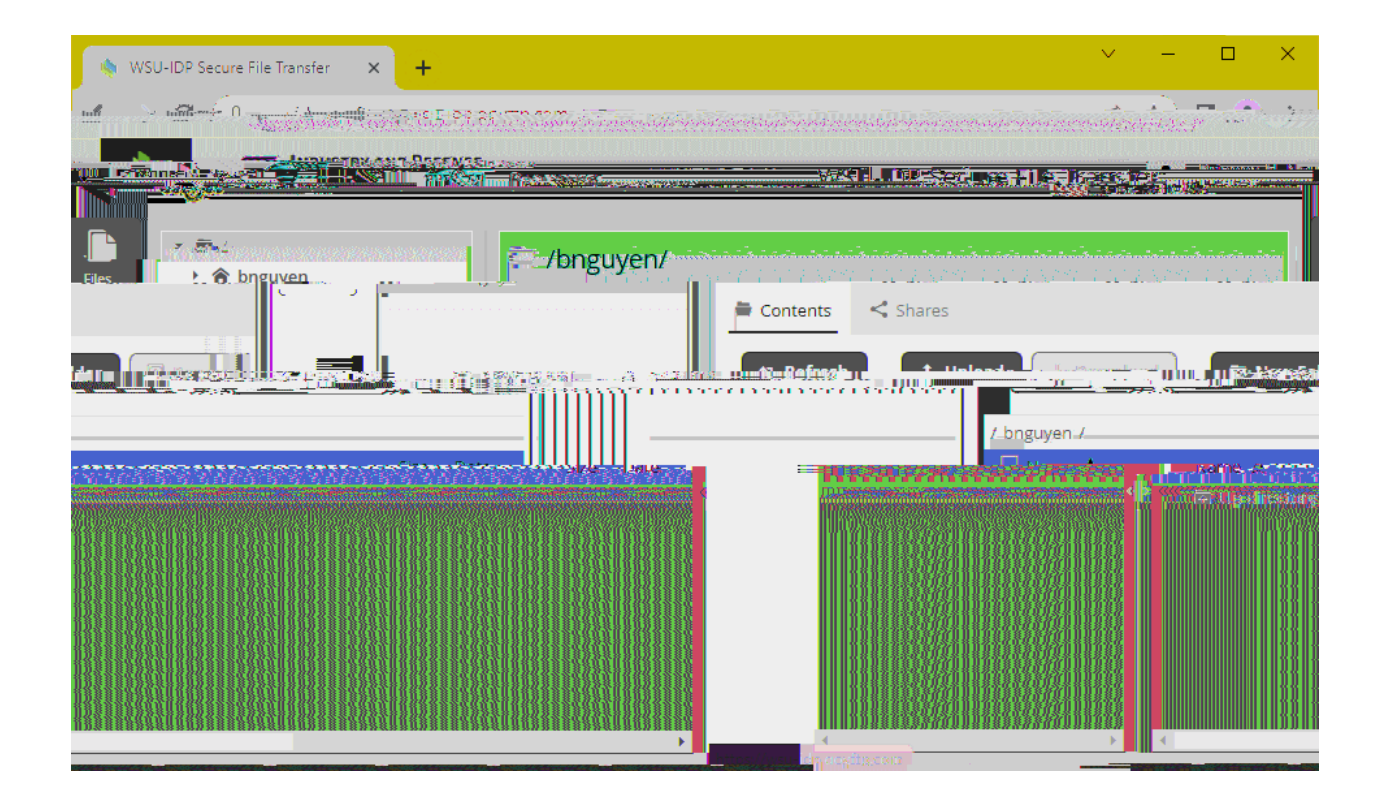

Sa F<del>c</del>

ļ